#### Accessing the Employee Portal From Home "Things You Need to Know"

- In order to access *My Employee Portal* from home you **MUST** download and install the Citrix Receiver software, which these instructions will walk you through.
- Adobe Acrobat Reader must be loaded on your computer in order to view the Print Statement. Acrobat Reader can be downloaded from <a href="http://get.adobe.com/reader">http://get.adobe.com/reader</a>.
- Microsoft Silverlight must also be loaded onto your computer in order for the software to work correctly. It can be downloaded from <a href="http://www.microsoft.com/silverlight/">http://www.microsoft.com/silverlight/</a>.
- Accessing the Employee Portal from Home can only be done by using the Internet Explorer browser, versions 8-10. Internet Explorer version 11 will not work nor will Foxfire and Chrome browsers. The Safari browser on a Mac <u>does</u> work.
- You must allow cookies for your system. These need to be set to medium or medium-high to do this follow these procedures.

| Step | Action                                                 |  |
|------|--------------------------------------------------------|--|
| 1    | Open Internet Explorer                                 |  |
| 2    | Click on Tools                                         |  |
| 3    | Click on Internet Options                              |  |
| 4    | Click on the Privacy Tab                               |  |
| 5    | Move the scroll bar down to read medium to medium-high |  |
| 6    | Click Apply                                            |  |

• If the Progress Bar times out (see Step 9 below) when loading the Citrix Receiver, then the User Account Settings need to be changed. In Windows 7 follow the procedure below. Once Citrix Receiver is installed you can follow the same instructions and return the User Account Control settings to their previous position.

| Step        | Action                                                                                               |
|-------------|----------------------------------------------------------------------------------------------------|
| 1           | Click on the Windows icon in the bottom left corner of the screen                                    |
| 2           | Click on Control Panel                                                                               |
| 3           | Click on System and Security                                                                         |
| 4           | Under Action Center click on Change User Account Control settings                                    |
| 5           | Move to Never notify                                                                                 |
| 6           | Click OK                                                                                             |
| 4<br>5<br>6 | Under Action Center click on Change User Account Control setting<br>Move to Never notify<br>Click OK |

• In order to access the Employee Portal from home using a Mac you need to follow the instructions below and download the *Receiver for Mac* (see Step 6 below) as well as downloading Acrobat Reader and Microsoft Silverlight from the link above.

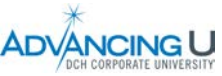

# Installing Citrix Interface

| Step | Action                                                                                    | Image                                                                                                    |
|------|-------------------------------------------------------------------------------------------|----------------------------------------------------------------------------------------------------|
| 1    | Go to <u>www.citrix.com</u> on the                                                        |                                                                                                    |
|      | internet.                                                                                 |                                                                                                    |
| 2    | <b>Roll</b> the cursor over <i>Downloads</i> .<br><b>Result</b> . Drop down menu appears. | CITRIX*<br>Solutions Products Downloads Buy Support                                                                                         |
|      |                                                                                           | XenDesktop with FlexCast                                                                                                    |
| 3    | Click down arrow to the right of                                                          | CITRIX Solutions Products Downloads Buy Support Partne                                                                                      |
|      | Select Product.                                                                           | Downloads<br>Defect product.                                                                                                    |
| 4    | Choose Citrix Receiver (ICA).                                                             | CITRIX' S Products Downloads Buy Support Partne                                                                                             |
|      |                                                                                           | Select product.<br>AppDNA<br>Crim Content Delivery Analytics<br>Crim Receiver (ICA)<br>Crim Workspace Suite<br>CloudBridge<br>CloudPlatform |
| 5    | Click Go                                                                                  | CITRIX' S Products Downloads Buy Support Partners                                                                                           |
|      |                                                                                           | Citrix Receiver (ICA)                                                                                                    |

Continued on next page

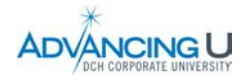

## Installing Citrix Interface, continued

| Step | Action                                     | Image                                                                                                    |
|------|--------------------------------------------|----------------------------------------------------------------------------------------------------|
| 6    | Click Download Receiver XXXX for           | Citrix Receiver                                                                                                    |
|      | Windows.                                   | Subscribe to RSS notifications of new downloads                                                                                                    |
|      |                                            | Citrix Receiver is the easy-to-install client software that provides access to                                                                                                    |
|      | Note. If you have a Mac choose             | Download Receiver 4.2.100 for Windows                                                                                                    |
|      | Receiver for Mac                           | Have questions? Browse Receiver FAQ.                                                                                                    |
|      |                                            | Receiver of Windows                                                                                                    |
|      |                                            | Receiver for Windows                                                                                                    |
|      |                                            | Receiver 4.2.100 for Window Click her for<br>Apr 13, 2015 Mac                                                                                                    |
|      |                                            | Earlier Versions of Rever for Windows                                                                                                    |
|      |                                            |                                                                                                    |
|      |                                            |                                                                                                    |
| 7    | <b>Click</b> Run if this pop-up appears.   | Do you want to pap or swo CitrioRegalizer avo /55.7 MB) from downloaddwniae rithio com?                                                                                                    |
|      |                                            | This type of file could harm your computer.     Run Save      Cancel                                                                                                    |
|      | <b>Result:</b> Set-up box apears           |                                                                                                    |
| 8    | Click Next.                                | 3) Citrix Receiver                                                                                                    |
|      |                                            | Welcome to Citrix Receiver Setup                                                                                                    |
|      |                                            |                                                                                                    |
|      |                                            | Click Next to setup Citrix Receiver on your computer.                                                                                                    |
|      |                                            | Citrix Receiver                                                                                                    |
|      |                                            |                                                                                                    |
|      |                                            |                                                                                                    |
|      |                                            |                                                                                                    |
|      |                                            | Next                                                                                                    |
|      |                                            | M fitriu Persiver                                                                                                    |
| 9    | a. Click box to left of statement,         |                                                                                                    |
|      | Citrix license agreement"                  |                                                                                                    |
|      | <b>b.</b> Click Install.                   | You must accept the license agreement below to proceed                                                                                                    |
|      |                                            | CITRIX LICENSE AGREEMENT                                                                                                    |
|      | Result: Progress bar will appear.          | covering the specific edition of the Citrix Receiver is limited to use on the set                                                                                                    |
|      |                                            | devices for which it was created for connection to the Citix product(s). If<br>your device is connected to the Internet, Citix Receiver may, without<br>additional notice, check for Citix Receiver undates that are available for |
|      | <b>Note.</b> Install should take less than | download and installation to your device and let you know of their<br>availability. Only non-personally identifiable information is transmitted                                                                                    |
|      | 5 minutes.                                 | when this happens, except to the extent that if addresses may be                                                                                                    |
|      |                                            | Technik Convel                                                                                                    |
|      |                                            |                                                                                                    |
|      |                                            |                                                                                                    |

Continued on next page

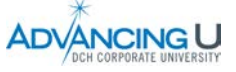

## Installing Citrix Interface, continued

| Step | Action        | Image                                                                                                    |
|------|---------------|----------------------------------------------------------------------------------------------------|
| 11   | Click Finish. | )) Citrix Receiver                                                                                                    |
|      |               | Citrix <b>Receiver™</b>                                                                                                    |
|      |               | Installed successfully!<br>If you received instructions to set up Receiver with your email or<br>a server address, dick Add Account.<br>Add Account Finish |

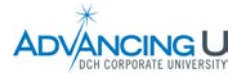

#### Accessing the DCH Portal

| Step   | Action                                       | Image                                            |
|--------|----------------------------------------------|--------------------------------------------------|
| 1      | You must first have installed the Citrix     |                                                  |
|        | interface on your computer as described      |                                                  |
|        | in Steps 1-11 above.                         |                                                  |
| 2      | Go to DCH Internet site at                   |                                                  |
|        | www.dchsystem.com                            |                                                  |
| 3      | Click on DCH Employee Portal on the          |                                                  |
|        | nome page.                                   |                                                  |
|        | <b>Result.</b> Citrix Access Gateway screen. |                                                  |
|        | image in Step 4.                             |                                                  |
| 4      | a. Enter User Name is your employee          |                                                  |
|        | number including the 4 leading               | CITRIX Access Gateway"                           |
|        | zeros.                                       |                                                  |
|        | b. Enter <i>Password</i> is the password you |                                                  |
|        | use to login to LaborWorkx,                  | Welcome Pease tog on to continue                 |
|        | -This is <b>NOT</b> your MEDITECH login      | User name:                                       |
|        | c. Click Log On.                             | Password:                                        |
|        |                                              |                                                  |
|        |                                              |                                                  |
| 5      | <b>Click</b> on <i>LaborWorkx</i> icon.      | Main                                             |
|        |                                              |                                                  |
|        | Pocult Labor/Marky Login scroon              |                                                  |
|        | appears-Step 6                               | HRP Employee Self- LaborworkX My Employee Portal |
|        |                                              | Service Portal                                   |
|        |                                              |                                                  |
|        |                                              | H ESS not avaialbe at this time                  |
|        |                                              | —                                                |
| 6      | Login to Laborworky as you do when you       |                                                  |
| Ũ      | are at work.                                 | Welcome                                          |
|        |                                              | Please sign in to your account                   |
|        |                                              | 5 ,                                              |
|        |                                              | User Name                                        |
|        |                                              | <u>ی</u>                                         |
|        |                                              |                                                  |
|        |                                              | Password                                         |
|        |                                              |                                                  |
|        |                                              | Domain                                           |
|        |                                              | ISNT                                             |
|        |                                              |                                                  |
|        |                                              | Sign In                                          |
|        |                                              |                                                  |
|        |                                              |                                                  |
| 062615 |                                              |                                                  |

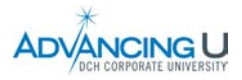

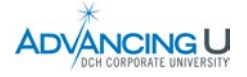